# How to sign up for the New Referee Class

## Create a USSF Referee Login

- 1. Create an e-mail account for the referee (g-mail, yahoo, outlook, etc). If your child is a minor, you can use a parent's e-mail. This can be changed as your child gets older and takes more responsibility.
- 2. Got to https://wisref.gameofficials.net/public/default.cfm
- 3. Click on New User? On the left side of the screen

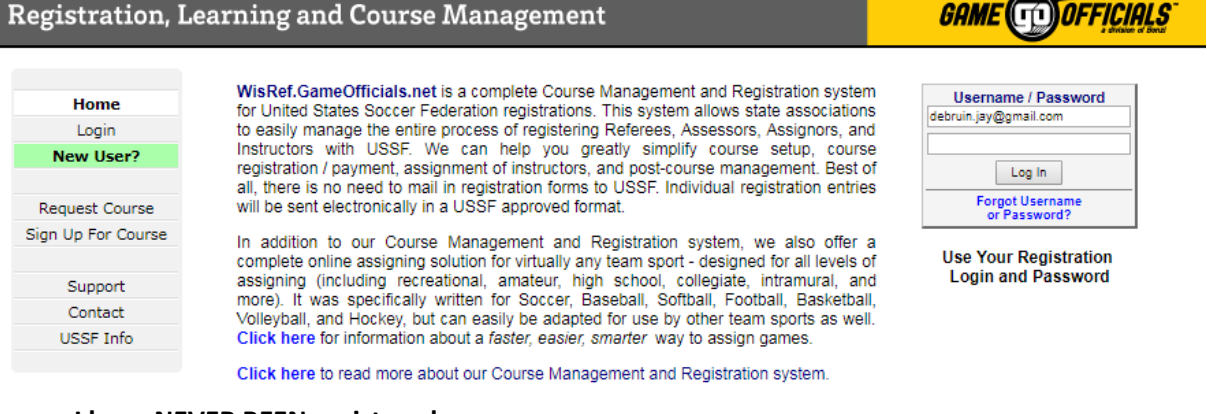

#### 4. Choose - I have NEVER BEEN registered

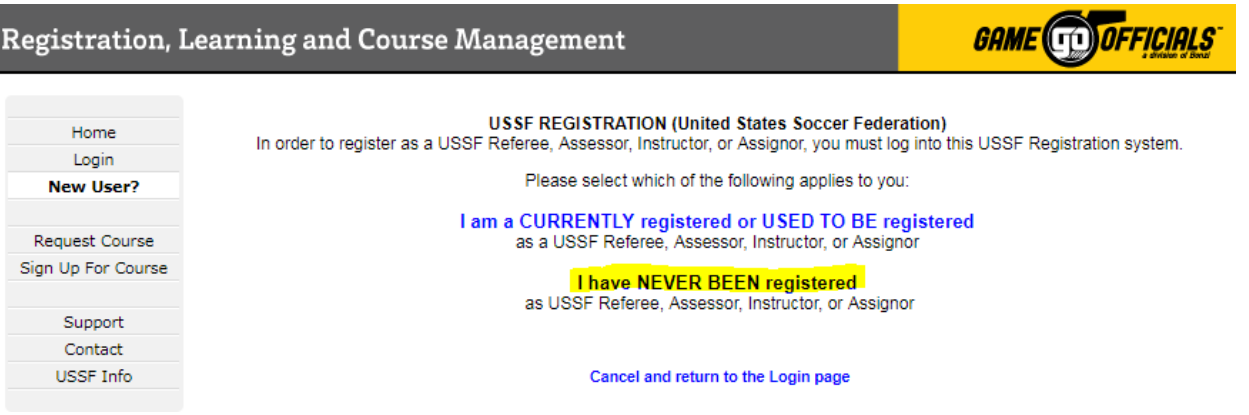

5. Check off the I meet the requirements above and I am ready to create a new account checkbox and then click Continue.

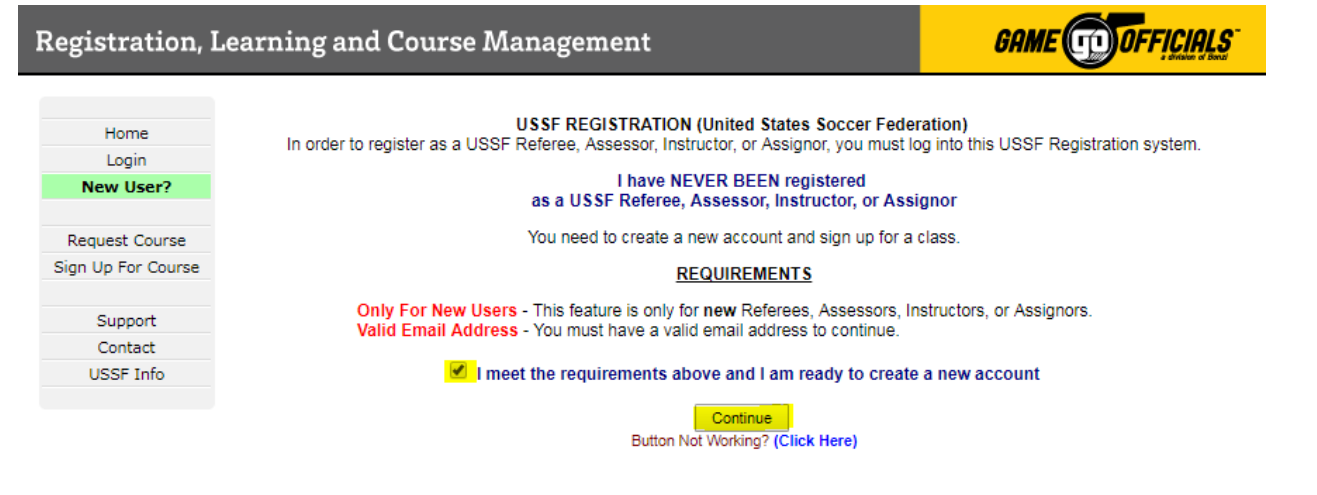

6. Fill out all the information on the new user page. The account type you are creating is a "Referee". I recommend you use your email address as the username to keep things simple.

| If you are signing up | someone  | else (a  | child or dependent), |
|-----------------------|----------|----------|----------------------|
| enter their Name      | and Date | of Birth | below, not yours.    |

| New User Information Cancel and return to Login page                                                                                                    |                                                                                                    |  |  |  |  |  |  |
|----------------------------------------------------------------------------------------------------|----------------------------------------------------------------------------------------------------|--|--|--|--|--|--|
|                                                                                                    | New User's Name                                                                                                    |  |  |  |  |  |  |
| First                                                                                                    | Demonstration Middle Last User                                                                                                    |  |  |  |  |  |  |
|                                                                                                    | Display Name (Ex. "Chuck Smith" instead of "Charles Smith")                                                                                                    |  |  |  |  |  |  |
| First                                                                                                    | Demo Last User                                                                                                    |  |  |  |  |  |  |
| Account Type                                                                                                    | count Type  Referee Assignor                                                                                                    |  |  |  |  |  |  |
| Date Of Birth                                                                                                    | 10/25/2003 (M/D/YYYY) Why do I have to enter my Date of Birth?                                                                                                    |  |  |  |  |  |  |
| Email Address                                                                                                    | demouser@gmail.com                                                                                                    |  |  |  |  |  |  |
| Confirm Email                                                                                                    | demouser@gmail.com                                                                                                    |  |  |  |  |  |  |
|                                                                                                    |                                                                                                    |  |  |  |  |  |  |
| Username *                                                                                                    | demouser@gmail.com (4 - 50 characters)                                                                                                    |  |  |  |  |  |  |
| Password *                                                                                                    | Confirm Pwd (4 - 15 characters)                                                                                                    |  |  |  |  |  |  |
|                                                                                                    |                                                                                                    |  |  |  |  |  |  |
|                                                                                                    | * You may use letters, numbers, periods ".", underscores "_", dashes "-", and the "at" symbol "@".<br>Passwords may use any of these symbols: ` ~ ! @ # \$ % ^ & * ( ) + = { } [ ] \   : ; \" ' < > , . ? /<br>Usernames and Passwords are not Case-Sensitive. |  |  |  |  |  |  |
| Security                                                                                                    | Questions For Future Password Assistance                                                                                                    |  |  |  |  |  |  |
| question.<br>If you choose no<br>the future. You o                                                                                                    | ot to participate, you will need to contact your assignor or group administrator if you are unable to reset your password in can change/answer these questions and answers at any time from the Change Identity link. Question Answer                          |  |  |  |  |  |  |
| #1 Wha                                                                                                    | at is the name of the school you last attended    Seymour Middle School                                                                                                    |  |  |  |  |  |  |
| #2 Wha                                                                                                    | at was the color of your first car    Puce                                                                                                    |  |  |  |  |  |  |
| #3 Wha                                                                                                    | tt was your childhood nickname ▼ HeyYou                                                                                                    |  |  |  |  |  |  |
| I Do Not Want to Complete the Security Questions<br>I will contact My Assignor or Group Admin for assistance<br>if I am unable to reset my password in the future                                                                                                    |                                                                                                    |  |  |  |  |  |  |
| Terms of                                                                                                    | Terms of Service Current Version: 2006.0301                                                                                                    |  |  |  |  |  |  |
| Bonzi Technology, Inc Terms of Service for Your Personal Use of WisRef.GameOfficials.net                                                                                                    |                                                                                                    |  |  |  |  |  |  |
| By using Bonzi Technology, Inc's products or other PAS services, such as WisRef.GameOfficials.net ("PAS Services"), you agree to be<br>bound by the following terms and conditions (the "Terms of Service").                                                                                                    |                                                                                                    |  |  |  |  |  |  |
| Printable Version                                                                                                    |                                                                                                    |  |  |  |  |  |  |
| The BONZI Services are made available for your personal, non-commercial use only. You may not use the BONZI Services to sell a product or service, or to increase traffic to your Web site for commercial reasons, such as advertising sales. You may not take the results from a BONZI report or page and reformat and display them, or mirror any BONZI page on your Web site without written permission from BONZI. If you want to make commercial use of the BONZI Services, you must enter into an agreement with BONZI to do so in advance. Please contact us for more information. |                                                                                                    |  |  |  |  |  |  |
| If you are interes                                                                                                    | If you are interested in adding a link to a BONZI site from your web site or your company's web site, we encourage you to do so.                                                                                                    |  |  |  |  |  |  |
| I Agree With These Terms (Required)                                                                                                    |                                                                                                    |  |  |  |  |  |  |

SAVE (Create New Account)

#### 7. Then Click SAVE (Create New Account)

8. If any additional screens come up, respond accordingly

## Find and Sign up for a New Referee Class

1. From the main screen, choose Sign up for Course if you are not logged in or Courses if you are logged in.

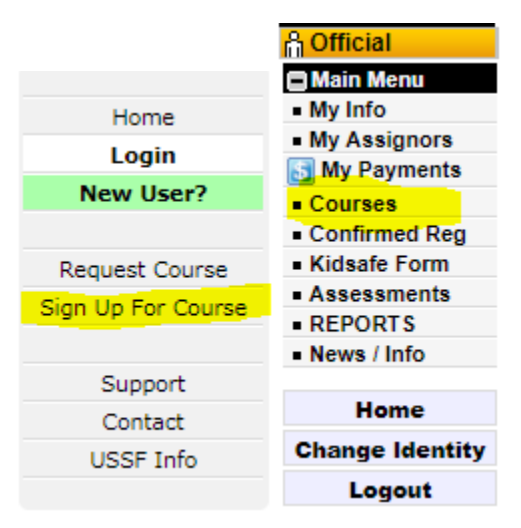

- 2. Depending on if you are logged in or not, the screens appear slightly different.
  - a. If you are NOT logged in, choose New Referee Course Online

| Referee Courses                                         | Click a Course Type below to view all Approved Course |
|---------------------------------------------------------|-------------------------------------------------------|
| Course Type                                             | Courses                                               |
| Administrative Course<br>Admin Missed Recert Clinic     | 1                                                     |
| Advanced Recertification                                | 1                                                     |
| New Referee Course Online<br>Half online, half in class | 4                                                     |
| AYSO to USSF                                            | 1                                                     |
| Grade 8/9 Recertification Online                        | 11                                                    |
| Referee Assessment Request 6 Upgrade and Maintenance    | 2                                                     |
| Referee Assessment Request 7 Upgrade and Maintenance    | 1                                                     |

b. If you are logged in, choose Referee Courses and then New Referee Course Online

| <b>&amp;\$</b> | Referee Courses<br>Courses for Referees.                                                                | Referee Courses (Change) Current Referee Grade: 08        |
|----------------|----------------------------------------------------------------------------------------------------|-----------------------------------------------------------|
| -1             | Assignor Courses                                                                                        | 1 Administrative Course<br>Admin Missed Recert Clinic     |
| 22             | Courses for Assignors, Registration requires you to be logged in as this user Type.                     | Advanced Recertification                                  |
|                | Assessor Courses<br>Courses for Assessors. Registration requires you to be logged in as this User Type. | 2 New Referee Course Online<br>Half online, half in class |
| -1+2+3<br>3+12 | Instructor Courses                                                                                      | 1 State Referee Upgrade                                   |
| <b>N</b> -     | Courses for Instructors. Registration requires you to be logged in as this User Type.                   |                                                           |

3. You will see a list of the available classes. Click on the **Course #** of the class you are interested in.

| 2018 Referee: New Referee Course Online Reg Year: 201 |                           |             |                      |            |
|-------------------------------------------------------|---------------------------|-------------|----------------------|------------|
| Course #                                              | Date                      | Location    | Host                 | Registered |
| 22762                                                 | Feb 3, 2018               | GRAFTON, WI | OZAUKEE REFEREE UNIT | 2 of 35    |
| 22228                                                 | Feb 24, 2018<br>CANCELLED | NEENAH, WI  | FCSRU                | 0 of 35    |
| 22229                                                 | Feb 24, 2018<br>CANCELLED | NEENAH, WI  | FCSRU                | 0 of 35    |
| 22230                                                 | Feb 24, 2018              | NEENAH, WI  | FCSRU                | 21 of 35   |

- 4. The course details will display. Click on the link to register for the course on the bottom. If you have not been logged into the system, you will be required to log in to finish registering.
- 5. Follow the remaining instructions to complete the registration (sorry I can't access the login to get screen shots). You will need to pay with either a Visa or MasterCard.

### Complete the Online Portion of the class

You must complete the online portion of the class prior to attending the classroom session. The new referee course takes about 8 hours of online work. You do NOT have to do it all at once. It is recommended to do a module at a time. The system saves your work so you can continue where you left off.

- 1. Log in to game officials
- 2. Choose **Confirmed Reg** from the menu on the left.

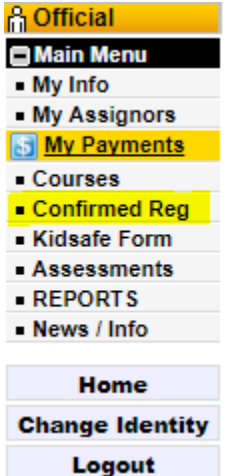

3. You will see a list of courses you have taken or signed up for. There should only be 1 the first time.

| Confirmed Registrations (Change) Currently Viewing: Reg Year 2017 And Later (View All) |                 |              |                                           |             |          |            |
|----------------------------------------------------------------------------------------|-----------------|--------------|-------------------------------------------|-------------|----------|------------|
| 🚞 Confirmed Registratio                                                                | ins             |              |                                           |             |          |            |
| Course Num                                                                             | Reg Year / Type | Date 👁       | Course Type / Host                        | Location    | Distance | Registered |
| 22397                                                                                  | 2018 - Referee  | Dec 9, 2017  | Grade 8/9 Recertification Online<br>FCSRU | KIMBERLY WI | 16       | 15 of 35   |
| 17914                                                                                  | 2017 - Referee  | Nov 26, 2016 | Grade &/9 Recertification Online<br>FCSRU | NEENAH WI   | 24       | 35 of 35   |
| 17589                                                                                  | 2017 - Combined | Sep 1, 2016  | New Law Changes<br>WISREF                 | ONLINE ONLY | N/A      | 207 of 999 |

4. Click on the **Course Num** for your class to launch into the details.

| 22397 - 2018 Grade 8/9 Recertification Online Status: Appro                                                                                                    |                                                                                               |                                                                     |            |  |  |
|----------------------------------------------------------------------------------------------------|-----------------------------------------------------------------------------------------------|---------------------------------------------------------------------|------------|--|--|
| Date / Time                                                                                                    | Location                                                                                      | Grades / Cost / Age                                                 | Registered |  |  |
| - 2017/8 Small Sided Timer [TBD]<br>- Saft, Dec 9 & Sobam - 9:30am<br>- Saft, Dec 9 & Sobam - 9:30am<br>- Saft, Dec 9 & Sobam - 11:30am<br>(Must attend FALL sessions) | MAPEURIEW INTERMEDIATE SCHOOL<br>125 E KIMBERLY AVE.<br>KIMBERLY WI<br>• View on Google Maps® | Official: 09, 08, 07*<br>* Override Code Required<br>Click For Cost | 15 of 35   |  |  |
| Complete all on-line coursework prior to attending course.                                                                                                    |                                                                                               |                                                                     |            |  |  |

This course has one or more online Sessions. Click the button below to launch the Session Tracker.

Load Session Tracker

5. Click the Load Session Tracker to start the course.

| Course #22397: 2018 Grade 8/9 Recertification Online<br>User: JAY DEBRUIN |                                  |                    |                    |                                          |                                        |
|---------------------------------------------------------------------------|----------------------------------|--------------------|--------------------|------------------------------------------|----------------------------------------|
|                                                                           | Begin a Session<br>Not Completed |                    |                    | <ul><li>Comple</li><li>Not Pas</li></ul> | eted / Passed<br>ssed                  |
|                                                                           |                                  |                    |                    |                                          | Thi                                    |
|                                                                           |                                  |                    |                    |                                          |                                        |
|                                                                           |                                  | n                  | n                  |                                          |                                        |
|                                                                           | Session #1                       | Session #2         | Session #3         | Session #4                               | Session #5                             |
|                                                                           |                                  |                    |                    |                                          | wy name i<br>jen                       |
|                                                                           | Small Sided Games                | 2017/8 Small Sided | 2017/8 Law Changes | 2017 Dissent                             | Grade 8<br>Recertification In<br>Class |

6. You can then work through all the modules/sessions. There is typically a quiz at the end of each module that needs to be passed. You can work through the sessions more than once.

## Referee Uniform

The official provider of referee uniforms is Official Sports (<u>http://officialsports.com</u>). If you ever do high level games, you are required to wear an official sports uniform. For lower level games, you can wear some of the off-brand clothing (from score sports, kwik goal or other companies).

At a minimum, you need:

- 1 Yellow USSF Economy shirt (short or long sleeve)
- 1 USSF Black Economy shorts
- 1 pair of USSF Economy Soccer Socks
- 1 Complete Data Wallet
- 1 Basic Flag Set
- 1 Whistle
- 1 Velcro patch
- 1 black bag
- 1 pair of predominantly black shoes (turf shoes are recommended)
  - It will be cheaper to search for a shoe on clearance than get the ones at Official Sports.

If purchased individually – the items excluding the shoes will cost over \$78. You can buy an 11-piece starter kit that includes all those items for about \$60.

Recommended:

- A second shirt (color green) strongly recommended
- A second pair of socks
- A second set of shorts

Note: you can get the 7-piece starter kit for less than those items individually and then also have a backup whistle, cards and Velcro patch.